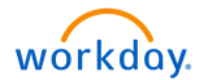

There are two Time Types for Call Backs in Workday. **Call Back Hours** are to be used when your associate must return to the property to resolve an issue. **Call Back Telephone** is to be used when your associate is able to resolve the issue without having to return to the property.

1. To enter **Call Back** time for your associate, access Workday via OKTA and select **Time and Absence** in **Applications**.

| Welcome, Donald Duck (32000)                                                                                                    | <b>F s</b> |             |             |                      |                       |  |
|----------------------------------------------------------------------------------------------------|------------|-------------|-------------|----------------------|-----------------------|--|
| Inbox<br>1 item                                                                                                    |            | <u>ک</u> ۸р | pplications |                      | -to to to             |  |
| Time Entry: Buzz Ughtyser (32003) - 32 hours from 12/10/2018 to 12/16/2018<br>44 minute(s) ago - Effective 12/16/2018<br>Go to Inbox |            | Team        | Team Time C | Off Time and Absence | My Team<br>Management |  |

2. On the Time and Absence screen, select Enter Time for Worker.

| ← T | ime and Absence 🛶         |
|-----|---------------------------|
| D   | Tasks                     |
|     | Review Time               |
|     | Place Worker on Leave     |
|     | My Team's Schedule        |
|     | Time Off & Leave Calendar |
|     | Correct Time Off          |
|     | Enter Time Off            |
|     | Time Clock History        |
| 2   | Enter Time for Worker     |
|     | Less (5)                  |
| c   | Reports Reports           |

3. Select the associate's name in the **Worker** field and click **OK**.

| Worker ★   :=<br>× Buzz Lightyear<br>(32003)<br>Date ★ 12 / 20 / 2018 = |
|-------------------------------------------------------------------------|
| Date * 12/20/2018                                                       |
| 3                                                                       |

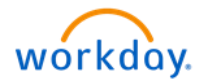

4. Click on the associate's timecard.

| Ente<br>Buzz I | e <b>r Time </b>                                      | le la la la la la la la la la la la la la |                     |                           |                         |                         |                                |     |
|----------------|-------------------------------------------------------|-------------------------------------------|---------------------|---------------------------|-------------------------|-------------------------|--------------------------------|-----|
|                |                                                       |                                           | Regular Hours<br>16 | Overtime/Doubletim<br>1.1 | ne Hours Time Off Hours | Holiday Hours<br>0      | Meal Break Penalty<br>0        | Cal |
| Today          | 🔹 🔿 Jan 7 – 1                                         | 3, 2019                                   |                     |                           |                         |                         |                                |     |
|                | Mon 1/7<br>Hours: 8.583333                            | Tue 1/8<br>Hours: 8.583333                | W<br>H              | /ed 1/9<br>ours: 0        | Thu 1/10<br>Hours: 0    |                         | Fri 1/11<br>Hours: 0           |     |
|                | <b>Time Period Lockout</b><br>12/24/2018 - 01/06/2019 |                                           |                     |                           |                         | <b>Pay da</b><br>12/24/ | <b>te</b><br>2018 - 01/06/2019 |     |
|                |                                                       |                                           |                     |                           |                         |                         |                                |     |
| 12 AM          |                                                       |                                           |                     |                           |                         |                         |                                |     |
| 1 AM           |                                                       |                                           | 4                   |                           |                         |                         |                                |     |
| 2 AM           |                                                       |                                           |                     |                           |                         |                         |                                |     |
| 3 AM           |                                                       |                                           |                     |                           |                         |                         |                                |     |

- 5. Select Call Back Hours in the Time Type field, enter the In and Out times, and select Out in the Out Reason field.
   a. Use the Cost Center field to transfer your associate's time to a different property if necessary.
- 6. In the **Comment** field, enter the reason for **Call Back**.
- 7. Click **OK**.

| Ente<br>Buzz L | r Time<br>.ightyear (32003) 🔤                                     | ans)                | _                   |                          |                            |   |                  |             |
|----------------|-------------------------------------------------------------------|---------------------|---------------------|--------------------------|----------------------------|---|------------------|-------------|
|                |                                                                   |                     | Regular Hour:<br>16 | Enter Time<br>01/09/2019 |                            |   | eak Penalty<br>0 | Call Back I |
| Today          | Mon 1/7                                                           | 13, 2019<br>Tue 1/8 |                     | Time Type * ×            | Call Back Hours 🗄          |   | 1                |             |
|                | Hours: 8.583333<br>Time Period Lockout<br>12/24/2018 - 01/06/2019 |                     |                     | In * 01:0<br>Out * 02:0  | 00 AM                      | 5 | 0 /06/2019       |             |
|                |                                                                   |                     |                     | Out Reason * Out         | t v                        |   |                  |             |
| 12 AM          |                                                                   |                     |                     | Hours * 1                |                            |   |                  |             |
| 1 AM           |                                                                   |                     | Enter Tim           | Details                  |                            | = |                  |             |
| 2 AM           |                                                                   |                     |                     | Waive Meal Break?        |                            |   |                  |             |
| 3 AM<br>4 AM   |                                                                   |                     |                     | Comment                  | Kitchen leak in unit A-212 | 6 |                  |             |
| 5 AM           |                                                                   |                     |                     | 7                        |                            |   |                  |             |
| 6 AM           |                                                                   |                     |                     | ок                       | Cancel                     |   |                  |             |
| 7 AM           |                                                                   |                     |                     |                          |                            |   |                  |             |

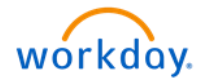

- 5. <u>If the Call Back was resolved over the phone</u>, select **Call Back Telephone** in the **Time Type** field and enter the number of hours spent on the phone in the **Hours** field. Round to the nearest 15 minutes (0.25 for example).
   a. Use the **Cost Center** field to transfer your associate's time to a different property if necessary.
- 6. In the **Comment** field, enter the reason for **Call Back**.
- 7. Click **OK**.

| Ente<br>Buzz I | e <b>r Time</b><br>Lightyear (32003) (actio    |                            |                     |                                   |                                                     |                               |                         |        |
|----------------|------------------------------------------------|----------------------------|---------------------|-----------------------------------|-----------------------------------------------------|-------------------------------|-------------------------|--------|
|                |                                                |                            | Regular Hours<br>16 | Overtime/Doubletime Hot<br>1.1666 | irs Time Off Hours F<br>56 0                        | Holiday Hours<br>0            | Meal Break Penalty<br>0 | Call E |
| Today          | / 🔇 🕥 Jan 7 – 1                                | 3, 2019                    |                     | Enter Time<br>01/09/2019          |                                                     |                               |                         |        |
|                | Mon 1/7<br>Hours: 8.583333                     | Tue 1/8<br>Hours: 8.583333 |                     |                                   |                                                     |                               | 1                       |        |
|                | Time Period Lockout<br>12/24/2018 - 01/06/2019 |                            |                     | Time Type * 🗙 Ca                  | II Back Telephone                                   | =                             | /06/2019                |        |
|                |                                                |                            |                     | Hours <b>*</b> 0.15               |                                                     | 5                             |                         |        |
|                |                                                |                            |                     | Details                           |                                                     |                               |                         |        |
|                |                                                |                            |                     | Cost Center                       |                                                     | :=                            |                         |        |
| 1 AM           |                                                |                            | Enter Tim           | Waive Meal Break?                 |                                                     | :=                            |                         |        |
| 2 AM           |                                                |                            |                     | Comment                           | Clogged sink in B-200. C<br>morning as they have 2r | Can wait until<br>nd bedroom. | 6                       |        |
| 3 AM           |                                                |                            |                     |                                   |                                                     |                               |                         |        |
| 4 AM           |                                                |                            |                     | ОК                                | Cancel                                              |                               |                         |        |
| 5 AM           |                                                |                            |                     |                                   |                                                     |                               |                         |        |
| 6 AM           |                                                |                            |                     |                                   |                                                     |                               |                         |        |
| 7 AM           |                                                |                            |                     |                                   |                                                     |                               |                         |        |

Call Back time block will be added to the associate's timecard.

|       |                                                |                            | Regular Hours<br>16                    | Overtime/Doubletime Hours 1,166666 | Time Off Hours       | Holiday Hours    | Meal Break P                |
|-------|------------------------------------------------|----------------------------|----------------------------------------|------------------------------------|----------------------|------------------|-----------------------------|
| Today | () lan 7 - 1                                   | 13 2019                    |                                        |                                    |                      |                  |                             |
|       | Mon 1/7<br>Hours: 8.583333                     | Tue 1/8<br>Hours: 8.583333 | W                                      | ed 1/9<br>irs: 0.15                | Thu 1/10<br>Hours: 0 |                  | Fri 1/11<br>Hours: 0        |
|       | Time Period Lockout<br>12/24/2018 - 01/06/2019 |                            | Call Back Te<br>0.15 Hours<br>Not Subm | elephone                           | _                    | Pay da<br>12/24/ | <b>te</b><br>2018 - 01/06/2 |
|       |                                                |                            |                                        |                                    |                      |                  |                             |
|       |                                                |                            |                                        |                                    |                      |                  |                             |
| 7 AM  |                                                |                            |                                        |                                    |                      |                  |                             |